# C. Dashboard

# I. Dashboard mode and web part introduction

The Antelope dashboard simplifies the retrieval of necessary information and provides a comprehensive overview of all your processes.

1. If you are the first-time login into the system, you will see two webparts displayed in the dashboard: Workflow Inbox and Workflow Outbox. This is the "Normal" mode, in which all web parts are displayed in a single page.

| ≡ ⊜                                                                                                    | Name ~ Keywo   | rd Search    | х Q     | ļ           | *         | 8         | @-            |
|----------------------------------------------------------------------------------------------------|----------------|--------------|---------|-------------|-----------|-----------|---------------|
| Home                                                                                                    |                |              |         |             |           |           | Ŷ             |
| Folders                                                                                                    | Dashboard      |              |         |             | Personal  | ~         | 1             |
| <ul> <li>Quick Access</li> <li>My Check Out</li> <li>My Favorites</li> <li>My Clipboard</li> <li>Recent Open Documents</li> <li>Personal Folder</li> <li>Agreements</li> <li>Bill of Lading</li> <li>Correspondence Letter</li> <li>HR</li> <li>Invoices</li> <li>IT</li> </ul> | Workflow Inbox | Workflow No. | Sent on | Received On | Task Name | G<br>atus | 8<br>[1]<br>8 |
| Marketing  Personal Folders  Projects  Sales Reports  Advanced Search  Workflow Applications                                                                                                    |                |              |         |             |           | 1         | [1]           |

2. At the top right-handed corner, there is a "Personal" pull-down list which allows you to select different dashboards.

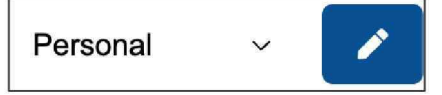

3. The pull-down list includes what user group(s) you belongs to. In this example, you also belongs to Marketing (MKT) user group, which has its own dashboard.

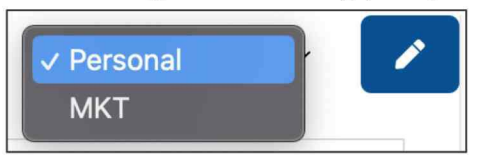

4. Select the Marketing option (or user group which your account belongs to). This will display another dashboard. Different dashboard may have different setting and configuration, please consult your system or departmental administrator.

| ≡ ⓐ                                                                      | Name V Keyword Search                                | ×Q                                                                   | <b>☆ 3</b> ®•         |
|--------------------------------------------------------------------------|------------------------------------------------------|----------------------------------------------------------------------|-----------------------|
| Home                                                                     |                                                      |                                                                      | Ţ                     |
| Folders                                                                  | Project Dashboard Workflow Template Work             | kflow Inbox 🧿 Workflow Outbox                                        | MKT ~                 |
| ✓ ℱ Quick Access                                                         | Project Dashboard                                    |                                                                      |                       |
| My Check Out My Favorites My Clipboard Recent Open Documents Description | 4<br>Tasks Overdue in 2 Weeks<br>3<br>Total Prniects | day <b>1</b><br>Tasks Due Tomorrow Tasks                             | Past Due              |
| Home                                                                     |                                                      |                                                                      |                       |
| > 🗋 Agreements                                                           | Linnovate                                            | Project Module Development                                           | SampleCorp            |
| Bill of Lading     Correspondence Letter                                 | O No task due in 2 Weeks                             | <ul> <li>5 tasks due in 2 weeks</li> <li>3 tasks past due</li> </ul> | S No task due in 2 We |
| >  HR >  Invoices                                                        | A                                                    |                                                                      | 00100                 |
| » 🗀 п                                                                    |                                                      |                                                                      |                       |
| > 🗋 Marketing                                                            | Tasks due in 2 Weeks                                 | No. of Tas                                                           | ks Due in 2 Weeks     |
| > D Personal Folders                                                     | Project Name Task Own                                | ner(s) E                                                             |                       |
| Advanced Search                                                          |                                                      |                                                                      |                       |
| Workflow Applications                                                    | Linnovate admin                                      |                                                                      |                       |
| System                                                                   |                                                      |                                                                      |                       |

5. Depends on your access permission, if you do not have rights to modify your user group dashboard, you won't able to see the blue edit button on the right-handed side, as below:-

| МКТ                 | ~    | MKT               | ~       | 1 |
|---------------------|------|-------------------|---------|---|
| No access permissio | NP . | Access permission | granted |   |

No access permission

Access permission granted

#### II. Edit the dashboard

1. To edit your current dashboard, click the top right-handed side blue button.

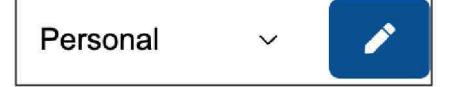

2. Your dashboard will change into edit mode.

| ≡ 🧿                                                                      | Name V Keyword Search × Q 🛠 🖓 🛞 🗸 |
|--------------------------------------------------------------------------|-----------------------------------|
| Home                                                                     | Ç <u>P</u>                        |
| Folders                                                                  | Normal v Personal v 🖬             |
| V F Quick Access                                                         | Workflow Inbox                    |
| My Check Out     My Favorites     My Clipboard     Recent Open Documents | Workflow Inbox<br>[1x1]           |
| <ul> <li>☐ Personal Folder</li> <li>✓ ☐ Home</li> </ul>                  | Workflow Outbox                   |
| Agreements     Bill of Lading                                            | Workflow Outbox                   |
| Correspondence Letter     HR                                             | [1x1]                             |
| > [] Invoices<br>> [] Π                                                  |                                   |
| > D Marketing                                                            | ۲                                 |

3. The blue pencil button will change into save button.

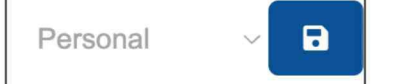

4. There are three dashboard modes for you to select: Normal, Horizontal Tab and Vertical Tab. Select "Horizontal Tab" from the top left-handed corner pull-down list.

| ≡ (3)                   | Name 🗸 Keyword Search          | ×Q              | A 3 🛛    |
|-------------------------|--------------------------------|-----------------|----------|
| Home                    |                                |                 | Ŷ        |
| Folders                 | ✓ Normal                       |                 | Personal |
| ✓ ➡ Quick Access        | Horizontal Tab<br>Vertical Tab |                 |          |
| My Check Out            |                                |                 |          |
| My Favorites            |                                | and from taking |          |
| My Clipboard            |                                | Workflow Inbox  |          |
| ② Recent Open Documents |                                | [1×1]           |          |
| Personal Folder         | L                              |                 |          |
| ✓ → Home                | Workflow Outbox                |                 |          |
| > C Agreements          | WORNOW COLDOX                  |                 |          |
| > D Bill of Lading      |                                |                 |          |
| > Correspondence Letter |                                | Workflow Outbox |          |
| > 🗀 HR                  |                                | [1×1]           |          |
| > 🗋 Invoices            |                                |                 |          |
| > 🗀 п                   |                                |                 |          |
| > 🗋 Marketing           |                                | $\odot$         |          |
| > D Personal Folders    |                                |                 |          |

5. Click the blue save button to commit changes.

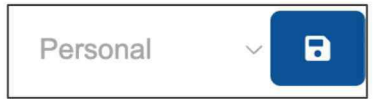

6. The dashboard will change into horizontal tab mode.

| ≡ 🗿                     | Name - Keywo     | ord Search      | ×Q          | *         | ? ® <del>-</del> |
|-------------------------|------------------|-----------------|-------------|-----------|------------------|
| Home                    |                  |                 |             |           | Ŷ                |
| Folders                 | Workflow Inbox 0 | Workflow Outbox |             | Personal  | ~ 🖉              |
| ✓ IF Quick Access       | Workflow Inbox   |                 |             |           | ß                |
| My Check Out            | ۲.               | Workflow No.    | Received On | Task Name |                  |
| A My Favorites          |                  |                 |             |           |                  |
| My Clipboard            |                  |                 |             |           |                  |
| ② Recent Open Documents |                  |                 |             |           |                  |
| Personal Folder         |                  |                 |             |           |                  |
| ✓ → Home                |                  |                 |             |           |                  |
| > C Agreements          |                  |                 |             |           |                  |
| > D Bill of Lading      |                  |                 |             |           |                  |
| > Correspondence Letter |                  |                 |             |           |                  |
| > 🗋 HR                  |                  |                 |             |           |                  |
| > 🗋 Invoices            |                  |                 |             |           |                  |
| > 🗅 п                   |                  |                 |             |           |                  |
| > 🗋 Marketing           |                  |                 |             |           |                  |
| > D Personal Folders    |                  |                 |             |           |                  |
| Advanced Search         |                  |                 |             |           |                  |
| Workflow Applications   | -                |                 |             |           |                  |
| System                  |                  |                 |             |           | [1]              |

7. For vertical tab mode, all web part tabs will align to the left-handed side of the screen.

| ≡ ⓐ                       | Name - Keyword Se | arch           | ×Q | ☆ 3      | @-  |
|---------------------------|-------------------|----------------|----|----------|-----|
| Home                      |                   |                |    |          | Ŷ   |
| Folders                   | Personal ~        | Workflow Inbox |    |          | ľ   |
| ✓ I Quick Access          | Workflow Inbox 0  | ► Workflow N   | 0. | Received | Dn  |
| My Check Out              |                   |                |    |          |     |
| My Favorites              | Workflow Outbox   |                |    |          |     |
| My Clipboard              |                   |                |    |          |     |
| Ø Recent Open Documents   |                   |                |    |          |     |
| Personal Folder           |                   |                |    |          |     |
| ✓ ☐ Home                  |                   |                |    |          |     |
| > 🗋 Agreements            |                   |                |    |          |     |
| > D Bill of Lading        |                   |                |    |          |     |
| > 🗋 Correspondence Letter |                   |                |    |          |     |
| > 🗋 HR                    |                   |                |    |          |     |
| > 🗋 Invoices              |                   |                |    |          |     |
| > 🗀 п                     |                   |                |    |          |     |
| > 🗋 Marketing             |                   |                |    |          |     |
| > D Personal Folders      |                   |                |    |          |     |
| Advanced Search           |                   |                |    |          |     |
| Workflow Applications     |                   |                | þ. |          | [1] |
| System                    |                   |                |    |          | [1] |

# III. Add a new web part

1. Change the dashboard into edit-mode.

| ≡ ⓐ                                                                         | Name 🗸 Keyword Search 🗙 Q 🔗 | · ? ©- |
|-----------------------------------------------------------------------------|-----------------------------|--------|
| Home                                                                        |                             | Ŷ      |
| Folders                                                                     | Horizontal Tab 🗸 Personal   | ~ 🕞    |
| Vick Access     My Check Out                                                | Workflow Inbox              |        |
| My Favorites     My Clipboard     Recent Open Documents     Personal Folder | Workflow Inbox<br>[1x1]     |        |
| ✓ → Home Agreements                                                         | Workflow Outbox             |        |
| Bill of Lading  Correspondence Letter  HR  Invoices                         | Workflow Outbox<br>[1x1]    |        |
| > □ IT  Marketing  Personal Folders                                         | ۲                           |        |
| Advanced Search<br>Workflow Applications<br>System                          |                             |        |

2. Click the rounded add button from the bottom.

| Workflow Outbox<br>[1x1] |  |
|--------------------------|--|
| Ð                        |  |

3. The "Add Web Part" window will appear.

#### 4. Use the following setting:

| Add Web Part              | Add | × |
|---------------------------|-----|---|
| Add to row                |     |   |
| New Row                   |     | ~ |
| Туре                      |     |   |
| Notifications (MySubList) |     | ~ |
| Height                    |     |   |
| 1X                        |     | ~ |
| Width                     |     |   |
| 1X                        |     | ~ |

- 5. Click "Add" button to commit changes.
- 6. The "Add Web Part" window will be closed.
- 7. The dashboard is still in edit-mode, click the blue save button from the top righthanded corner to commit changes.

| ≡ ⓐ                                                                                                    | Name Y Keyword Search | × Q                      | 😤 😯 🙁        |
|----------------------------------------------------------------------------------------------------|-----------------------|--------------------------|--------------|
| Home                                                                                                    |                       |                          | (P           |
| Folders                                                                                                    | Horizontal Tab V      |                          | Personal - 🕞 |
| <ul> <li>Quick Access</li> <li>My Check Out</li> <li>My Favorites</li> <li>My Clipboard</li> </ul>                                                       | Workflow Inbox        | Workflow Inbox           |              |
| Recent Open Documents     Personal Folder                                                                                                    |                       |                          |              |
| <ul> <li>La Home</li> <li>Account</li> <li>Agreements</li> <li>Correspondence Letter</li> <li>Human Resources</li> <li>Information Technology</li> </ul> | Workflow Outbox       | Workflow Outbox<br>[1x1] |              |
| > 🗋 Library<br>> 🗋 Management                                                                                                    | Notifications         |                          |              |
| Marketing     Office Administration     Personal Folders                                                                                                 |                       | Notifications<br>[1x1]   |              |
| Advanced Search<br>Workflow Applications                                                                                                    |                       | ۵                        |              |

8. A new web part is added to your dashboard.

| Workflow Ir  | nbox 🧿 | Workflow Outbox | Notifications |
|--------------|--------|-----------------|---------------|
| Notification | 15     |                 |               |
| Status       | Туре   | File Name       | Owner         |

# IV. Delete an existing web part

1. Change the dashboard into edit-mode.

| ≡ ⓐ                                                                                                    | Name Y Keyword Search | ×Q                       | <b>* 0</b> ®• |
|----------------------------------------------------------------------------------------------------|-----------------------|--------------------------|---------------|
| Home                                                                                                    |                       |                          | Ģ             |
| Folders                                                                                                    | Horizontal Tab 🛛 🗸    |                          | Personal V    |
| <ul> <li>Quick Access</li> <li>My Check Out</li> <li>My Favorites</li> <li>My Clipboard</li> <li>Recent Open Documents</li> </ul> | Workflow Inbox        | Workflow Inbox.<br>[1x1] |               |
|                                                                                                    | Workflow Outbox       | Workflow Outbox<br>[1×1] |               |
| Library     Management                                                                                                    | Notifications         |                          |               |
| Marketing      Office Administration      Personal Folders  Advanced Search                                                       |                       | Notifications<br>[1×1]   |               |
| Workflow Applications<br>System                                                                                                   |                       | ۲                        |               |

- 2. Move the mouse cursor to Notifications webpart.
- 3. Click the rounded cross icon.

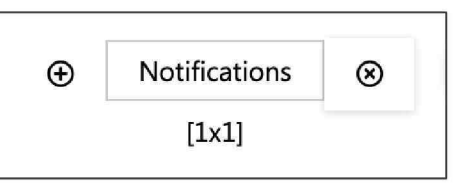

4. The web part is deleted.

| ≡ ⓐ                                                                                                    | Name Y Keyword Search | × Q                      | A 3 🛛        |
|----------------------------------------------------------------------------------------------------|-----------------------|--------------------------|--------------|
| Home                                                                                                    |                       |                          | Ţ            |
| Folders                                                                                                    | Horizontal Tab ~      |                          | Personal 🗸 🕞 |
| V 💽 Quick Access                                                                                                    | Workflow Inbox        |                          |              |
| a) My Check Out b) My Favorites b) My Flopoard c) Recent Open Documents b) Proceeding to the second second |                       | Workflow Inbox<br>[1x1]  |              |
| <ul> <li>Home</li> </ul>                                                                                                    | Workflow Outbox       |                          |              |
| Agreements     Gorrespondence Letter     Human Resources     Information Technology                                                                                                    |                       | Workflow Outbox<br>[1x1] |              |
| Library     Management     Marketing                                                                                                    |                       | ۲                        |              |

## V. Add a new web part to existing row

1. Change the dashboard into edit-mode.

| ≡ ⓐ                                                                                                | Name 👻 Keyword Search | ×Q              | <b>* 0</b> ® <del>-</del> |
|----------------------------------------------------------------------------------------------------|-----------------------|-----------------|---------------------------|
| Home                                                                                               |                       |                 | (P                        |
| Folders                                                                                            | Horizontal Tab        |                 | Personal 🗸 🖬              |
| <ul> <li>Quick Access</li> <li>My Check Out</li> <li>My Favorites</li> <li>My Clipboard</li> </ul> | Workflow Inbox        | Workflow Inbox  |                           |
| <ul> <li>Recent Open Documents</li> <li>Personal Folder</li> </ul>                                 |                       | (ana)           |                           |
| Home     Account                                                                                   | Workflow Outbox       |                 |                           |
| Agreements     Correspondence Letter                                                               |                       | Workflow Outbox |                           |
| Human Resources     Information Technology                                                         |                       | [1x1]           |                           |
|                                                                                                    |                       | ۲               |                           |
| Office Administration     Personal Folders                                                         | 1                     |                 |                           |
| Advanced Search<br>Workflow Applications                                                           |                       |                 |                           |
| System                                                                                             |                       |                 |                           |

- 2. Move the mouse cursor to Workflow Inbox webpart.
- 3. Click the rounded add icon.

| $\oplus$ | Workflow Inbox | Ø |
|----------|----------------|---|
|          | [1x1]          |   |

4. The "Add Web Part" window will appear, use the following setting:

| Add Web Part               | Add | × |
|----------------------------|-----|---|
| Add to row                 |     |   |
| Workflow Inbox             |     | ~ |
| Туре                       |     |   |
| Recently Accessed (Access) |     | ~ |
| Height                     |     |   |
| 1X                         |     | ~ |
| Width                      |     |   |
| 1X                         |     | ~ |

5. Click the "Add" button to commit changes.

6. The "Recent Accessed" web part is added in front of Workflow Inbox web part.

| ≡ ⓐ                                                                                                    | Name V Keyword Search X Q                             | * 6      | ) @ <del>-</del> |
|----------------------------------------------------------------------------------------------------|-------------------------------------------------------|----------|------------------|
| Home                                                                                                    |                                                       |          | Ŷ                |
| Folders                                                                                                    | Horizontal Tab V                                      | Personal | ~                |
| <ul> <li>Quick Access</li> <li>My Check Out</li> <li>My Favorites</li> <li>My Clipboard</li> <li>Recent Open Documents</li> <li>Personal Folder</li> </ul> | Recently Accessed Workflow Inbox<br>[1x1] [1x1] [1x1] |          |                  |
|                                                                                                    | Workflow Outbox<br>[1x1]                              |          |                  |
| Cibrary     Management     Marketing                                                                                                    | ۲                                                     |          |                  |
| Office Administration     Personal Folders                                                                                                    |                                                       |          |                  |
| Advanced Search<br>Workflow Applications<br>System                                                                                                    |                                                       |          |                  |

7. Click the blue save button from the top right-handed corner to commit changes.

| ≡ ⓐ                                  |          |         | Name V Keyword Search     |   |                  | × Q            |              | *        | 8 |          |
|--------------------------------------|----------|---------|---------------------------|---|------------------|----------------|--------------|----------|---|----------|
| Home                                 |          |         |                           |   |                  |                |              |          |   | Ç        |
| Folders                              | Recent   | tly Acc | essed Workflow Outbox     |   |                  |                |              | Personal | ~ | 1        |
| ✓ ➡ Quick Access                     | Recen    | tly Acc | essed                     |   | ľ                | Workflow Inbox |              |          |   | ß        |
| My Check Out                         |          |         | File Name                 |   | Modified Date    | *              | Workflow No. |          |   |          |
| My Favorites                         | Û        |         | Legal Matters             | • | 2024-05-22 15:00 |                |              |          |   |          |
| My Clipboard                         | Û        |         | Correspondence Letters    |   | 2024-05-22 15:00 |                |              |          |   |          |
| Recent Open Documents                | Û        |         | Draft Documents           | - | 2024-05-22 15:00 |                |              |          |   |          |
| Personal Folder                      | Û        |         | Organisation Charts       |   | 2024-05-22 15:00 |                |              |          |   |          |
| ✓ → Home                             | Û        |         | Company Registries        |   | 2024-05-22 14:59 |                |              |          |   |          |
| > 🗋 Account                          | ŵ        |         | Agreements                |   | 2024-05-22 14:59 |                |              |          |   |          |
| Agreements     Gerrerpondence Letter | 印        |         | Management                |   | 2024-05-22 14:58 |                |              |          |   |          |
| > T Human Resources                  | ŵ        | -       | Supplier List             |   | 2024-05-22 14:58 |                |              |          |   |          |
| > 🗋 Information Technology           | <u>م</u> | 0       | Letter Head               |   | 2024 05 22 14.50 |                |              |          |   |          |
| > 🗋 Library                          | ~        | 0       | Letter Head               | • | 2024-05-22 14:58 |                |              |          |   |          |
| > 🗋 Management                       |          |         | Floor Plan                | • | 2024-05-22 14:58 |                |              |          |   |          |
| > 🗋 Marketing                        |          |         | CCTV Diagram              | • | 2024-05-22 14:58 |                |              |          |   |          |
| > D Office Administration            | Û        |         | Fire Drill & Exhauster    | ٠ | 2024-05-22 14:58 |                |              |          |   |          |
| > D Personal Folders                 | Û        |         | Office Administration     | ٠ | 2024-05-22 14:57 |                |              |          |   |          |
| Advanced Search                      | ۵        |         | Server & Network Diagrams | ٠ | 2024-05-22 14:55 |                |              |          |   |          |
| Workflow Applications                | Û        |         | IT Suppliers              | • | 2024-05-22 14:55 |                |              |          |   |          |
| System                               | -        |         |                           |   |                  | l              |              |          |   | <u> </u> |

# VI. Enlarge an existing web part

1. Change the dashboard into edit-mode.

| ≡ ⓐ                                                                                                    | Name V Keyword Search                     | ×Q                       | A 9 🛛                   |
|----------------------------------------------------------------------------------------------------|-------------------------------------------|--------------------------|-------------------------|
| Home                                                                                                    |                                           |                          | Ŷ                       |
| Folders                                                                                                    | Horizontal Tab 🗸                          |                          | Personal 🗸 🕞            |
| <ul> <li>Quick Access</li> <li>My Check Out</li> <li>My Favorites</li> <li>My Clipboard</li> <li>Recent Open Documents</li> </ul> | Recently Accessed Recently Accessed [1x1] | v                        | Vorkflow Inbox<br>[1x1] |
| Personal Folder  Home  Account                                                                                                    | Workflow Outbox                           |                          |                         |
| Agreements  Correspondence Letter  Human Resources  Information Technology                                                        |                                           | Workflow Outbox<br>[1x1] |                         |
| Library     Management     Marketing                                                                                              |                                           | ۲                        |                         |
| Office Administration     Office Administration     Personal Folders  Advanced Search  Workflow Applications                      |                                           |                          |                         |
| System                                                                                                    |                                           |                          |                         |

2. To enlarge the width of an existing web part, click the first arrow icon.

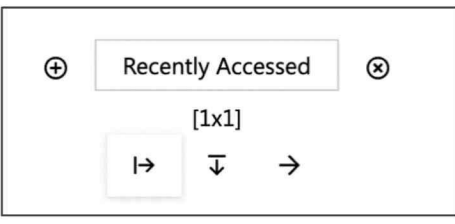

3. The web part width is enlarged with a ratio of  $[2 \times 1]$ .

| Recently Accessed |                   |                |
|-------------------|-------------------|----------------|
|                   | Recently Accessed | Workflow Inbox |
|                   | [2x1]             | [1x1]          |
|                   |                   |                |
|                   |                   |                |

4. Click the first arrow icon again to enlarge further with a ratio of  $[3 \times 1]$ .

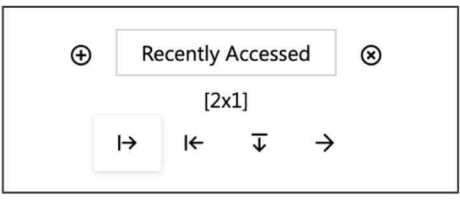

5. When the width of the web part reaches a ratio of [4 x 1], the remaining web part will move to the next row.

| ≡ ⓐ                                                                | Name V Keyword Search X Q | <b>☆ ?</b> ® <del>-</del> |
|--------------------------------------------------------------------|---------------------------|---------------------------|
| Home                                                               |                           | Ŷ                         |
| Folders                                                            | Horizontal Tab 🗸 🗸        | Personal ~                |
| ∽ 🗿 Quick Access                                                   | Recently Accessed         |                           |
| 👜 My Check Out<br>화 My Favorites                                   | Recently Accessed         | Workflow Inbox            |
| My Clipboard                                                       | [3x1]                     | [1x1]                     |
| Personal Folder                                                    |                           |                           |
| ✓ ☐ Home                                                           | Workflow Outbox           |                           |
|                                                                    | Workflow Outbox<br>[1x1]  |                           |
| Amontación rechitology      Library      Management      Marketing | ۲                         |                           |

Recently Accessed at [3 x 1] ratio

| ≡ 🔒                                                                                                    | Name V Keyword Search X Q                   | *        | <b>?</b> ⊗ <del>-</del> |
|----------------------------------------------------------------------------------------------------|---------------------------------------------|----------|-------------------------|
| Home                                                                                                    |                                             |          | Ŷ                       |
| Folders                                                                                                    | Horizontal Tab 🛛 🗸                          | Personal | ~ 🔒                     |
| <ul> <li>Quick Access</li> <li>My Check Out</li> <li>My Favorites</li> <li>My Clipboard</li> <li>Recent Open Documents</li> <li>Personal Folder</li> </ul> | Recently Accessed [4x1]                     |          |                         |
|                                                                                                    | Workflow Inbox<br>[1x1]                     |          |                         |
| Human Resources      Information Technology      Library      Management      Marketing      Office Administration      Personal Folders                   | Workflow Outbox<br>Workflow Outbox<br>[1x1] |          |                         |
| Advanced Search<br>Workflow Applications<br>System                                                                                                    | ⊕                                           |          |                         |

Recently Accessed at [4 x 1] ratio

6. To shrink the ratio, click the left arrow icon.

| Ð | Recer | 8                       |               |  |
|---|-------|-------------------------|---------------|--|
|   |       | [4x1]                   |               |  |
|   | I←    | $\overline{\mathbf{v}}$ | $\rightarrow$ |  |
|   |       |                         |               |  |

7. Similarly, to enlarge the height of the web part, click the down arrow.

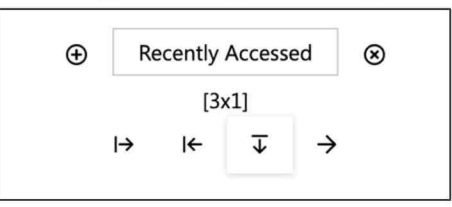

8. The web part height is enlarged.

| ≡ (a)                                                                                                    | Name V Keyword    | Search                     | × Q | <b>* 9</b> ®•           |
|----------------------------------------------------------------------------------------------------|-------------------|----------------------------|-----|-------------------------|
| Home                                                                                                    |                   |                            |     | Ç                       |
| Folders                                                                                                    | Horizontal Tab    |                            |     | Personal 🗸 🖬            |
| <ul> <li>Quick Access</li> <li>My Check Out</li> <li>My Favorites</li> <li>My Clipboard</li> <li>Recent Open Documents</li> <li>Personal Folder</li> </ul> | Recently Accessed | Recently Accessed<br>[3x2] |     | Workflow Inbox<br>[1x1] |
|                                                                                                    |                   |                            |     |                         |
| > D Information Technology                                                                                                    | Workflow Outbox   |                            |     |                         |
|                                                                                                    |                   | Workflow Outt<br>[1x1]     | хос |                         |
| Advanced Search<br>Workflow Applications<br>System                                                                                                    |                   | ۲                          |     |                         |

9. To move the web part to the right, click the right arrow on the most right.

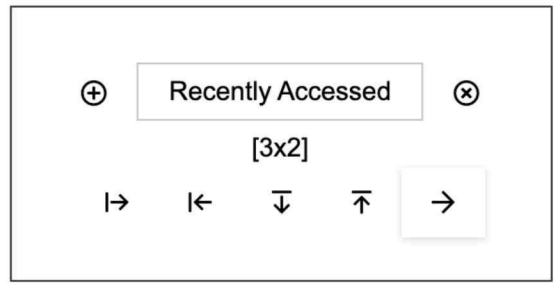

10. This will interchange the position between two web parts.

| Home       Personal       Image: Constraint of the constraint of the co | ≡ (3)                                                                                                    | Name V Keyword Search                     | × Q                        | <b>≈ 0</b> ®• |
|----------------------------------------------------------------------------------------------------|----------------------------------------------------------------------------------------------------|-------------------------------------------|----------------------------|---------------|
| Folders Horizontal Tab     Personal     Personal     Personal     Personal     Personal     Personal     Personal     Personal     Personal     Personal     Personal     Workflow Inbox     Workflow Inbox     Workflow Inbox     Workflow Inbox     Workflow Inbox     Workflow Inbox     Workflow Inbox     Workflow Inbox     Workflow Inbox     Workflow Inbox     Workflow Inbox     Ital     Workflow Inbox     Ital     Workflow Inbox     Ital     Personal Folder     Personal Folder     Ital     Personal Folder     Personal Folder     Personal Folders     Workflow Outbox     Workflow Outbox     Workflow Outbox     Personal Folders     Personal Folders     Personal Folders     Personal Folders     Personal Folders     Personal Folders     Personal Folders     Personal Folders     Personal Folders  <                                                                                                    | Home                                                                                                    |                                           |                            | Ŷ             |
| Quick Access   My Check Out   My Spavrites   My Clipboard   Recent Open Documents   Personal Folder   Account   Agreements   Agreements   Correspondence Letter   Human Resources   Information Technology   Information Technology   Workflow Outbox   Workflow Outbox   Information Technology   Management   Marketing   Office Administration   Personal Folders                                                                                                    | Folders                                                                                                    | Horizontal Tab ~                          |                            | Personal      |
| Human Resources       Information Technology       Workflow Outbox       Ubrary       Management       Marketing       Office Administration       Personal Folders                                                                                                    | <ul> <li>Quick Access</li> <li>My Check Out</li> <li>My Favorites</li> <li>My Clipboard</li> <li>Recent Open Documents</li> <li>Personal Folder</li> <li>Carl Personal Folder</li> <li>Account</li> <li>Agreements</li> <li>Correspondence Letter</li> </ul> | Workflow Inbox<br>Workflow Inbox<br>[1x1] | Recently Accessed<br>[3x2] |               |
| Image: Search     [1x1]       Advanced Search        •       •       •       •       •                                                                                                    | Human Resources      Information Technology      Library      Management      Marketing                                                                                                    | Workflow Outbox                           | Workflow Outbox            |               |
| Workflow Applications                                                                                                    | Coffice Administration     Personal Folders Advanced Search Workflow Applications                                                                                                    |                                           | أتحتا                      |               |

### VII. Rename a web part

1. To rename a web part, click the web part name.

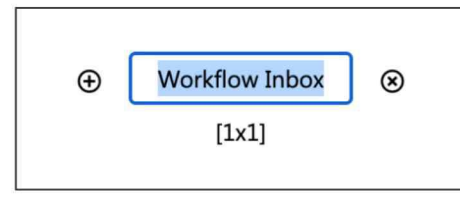

2. Input the new name of the web part.

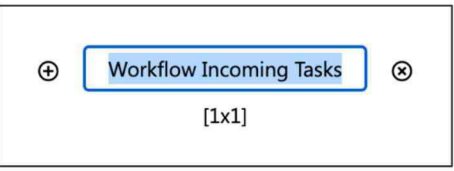

3. Click the blue save button from the top right-handed corner to commit changes.

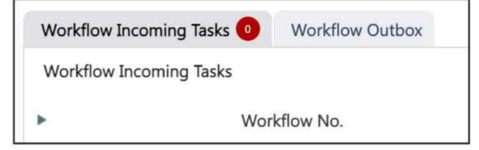

#### VIII. Rename a tab

1. To rename a tab, click the tab name.

| ≡ ⓐ                                                                                                    | Name V Keyword Search | ×Q                       | A 0 0-       |
|----------------------------------------------------------------------------------------------------|-----------------------|--------------------------|--------------|
| Home                                                                                                    |                       |                          | Ç            |
| Folders                                                                                                    | Horizontal Tab ~      |                          | Personal 🗸 🕞 |
| <ul> <li>Quick Access</li> <li>My Check Out</li> <li>My Favorites</li> <li>My Clipboard</li> <li>Recent Open Documents</li> </ul>                                                                                                    | Workflow Inbox        | Workflow Inbox<br>[1x1]  |              |
|                                                                                                    | Workflow Outbox       | Workflow Outbox<br>[1x1] |              |
| Library     Management     Marketing                                                                                                    |                       | ۲                        |              |
| Control Control Contr |                       |                          |              |

2. Input the new name of the tab.

| Horizontal Tab 🛛 🗸 |                |
|--------------------|----------------|
| My Process         |                |
|                    | Workflow Inbox |
|                    | [1x1]          |
|                    |                |

3. Click the blue save button from the top right-handed corner to commit changes.

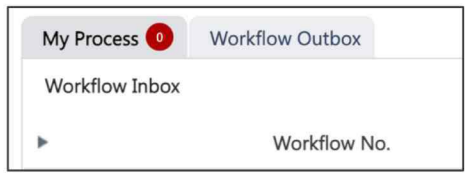